## Soundcore AeroClip アプリ設定ガイド

| 01 | Soundcoreアプリのインストール方法 | <br>2 |
|----|-----------------------|-------|
| 02 | ホーム画面                 | <br>3 |
| 03 | サウンドエフェクト             | <br>4 |
| 04 | タッチ操作                 | <br>5 |
| 05 | 詳細設定                  | <br>6 |

## 01 Soundcoreアプリのインストール方法

- App Store (iOS機器) またはGoogle Play (Android機器) からSoundcoreアプリ をインストール
- 他のAnkerアプリ (eufyやNebulaなど) でアカウントをお持ちでない方は、アカウントを作成し、ログイン

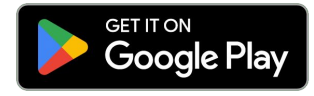

Google Play および Google Play ロゴは、 Google LLC の商標です。

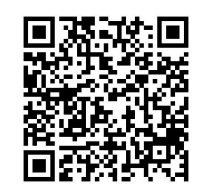

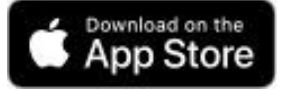

Apple、Appleのロゴは、米国および他の 国々で登録された Apple Inc.の商標です。

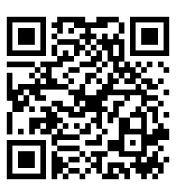

※製品の仕様は予告なく変更されることがありますので、予めご了承ください。

02 ホーム画面

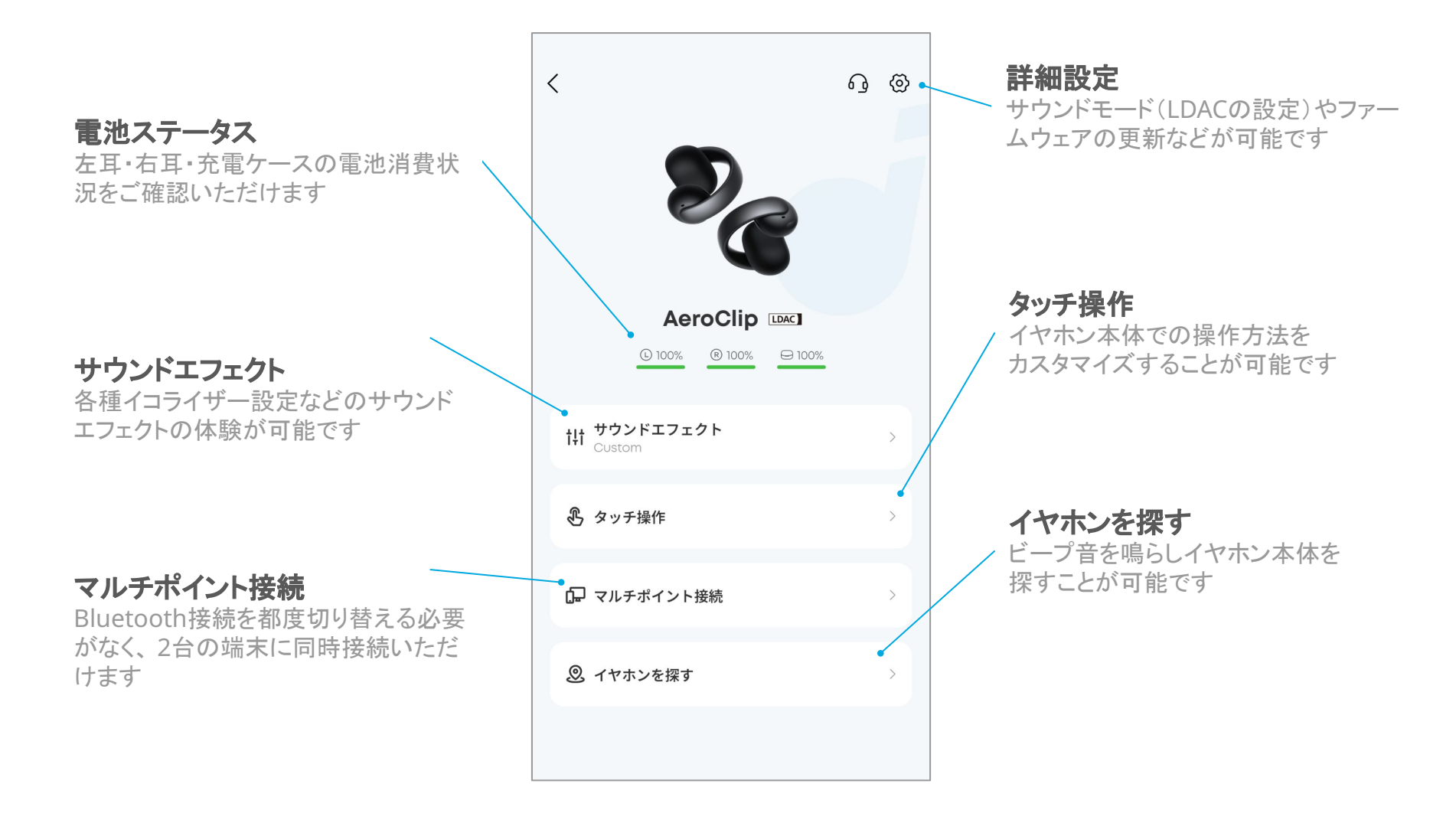

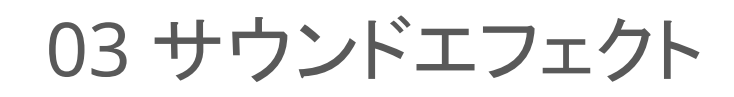

「サウンドエフェクト」から お好みのエフェクトを選択し 詳細設定画面を開く

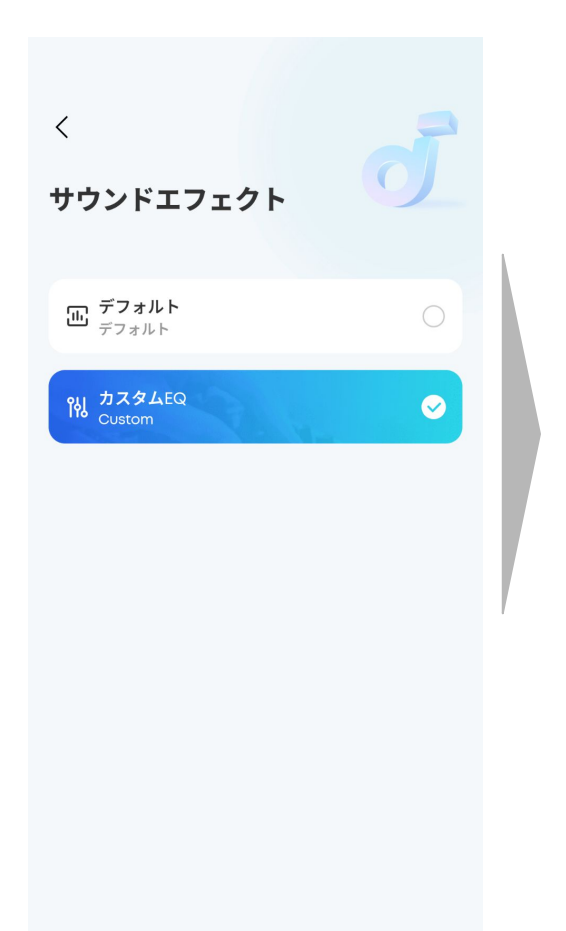

### プリセット

6種類からお好みのイコライザーを選択し、好みに合った音楽体験が可能

カスタム EQ

好みのイコライザーを自由に作成可能

04 タッチ操作

# 左右どちらかのイヤホンを選択し、カスタマイズしたい操作方法を選択

それぞれの操作方法に対して 割り当てたい操作内容を選択

< コントロール 左 右 オーディオ 2回タップ • • 音量ダウン 3回タップ ... 通話 (変更不可) 2回タップ •• 着信に応答/着信を拒否 3回タップ ... 着信を拒否する

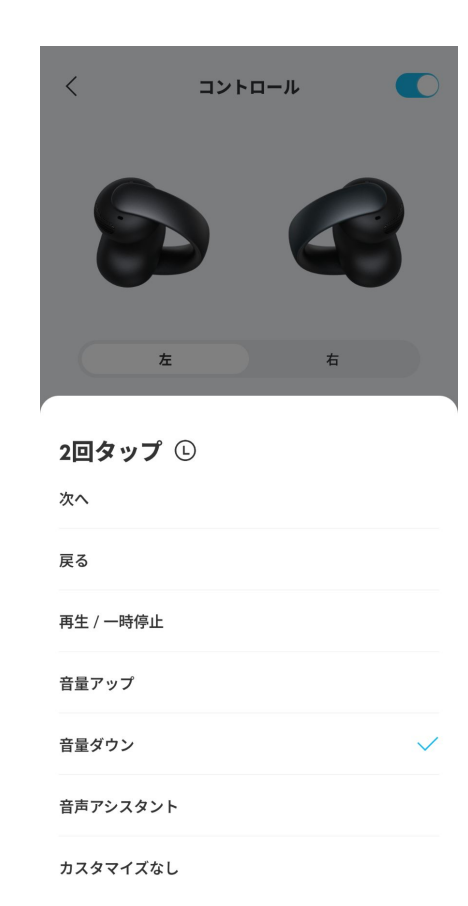

右上のボタンを選択し、タッチコントロールを無効にすることも可能です

| <        | コントロール                                 |       |
|----------|----------------------------------------|-------|
|          |                                        |       |
|          |                                        |       |
|          |                                        |       |
|          |                                        |       |
|          |                                        |       |
|          |                                        |       |
|          |                                        |       |
| タッチコントロ- | -ルは現在オフになっています。<br>ップしてオンにします。         | トグルをタ |
|          | ////////////////////////////////////// |       |
|          |                                        |       |
|          |                                        |       |
|          |                                        |       |
|          |                                        |       |
|          |                                        |       |

## 05 詳細設定

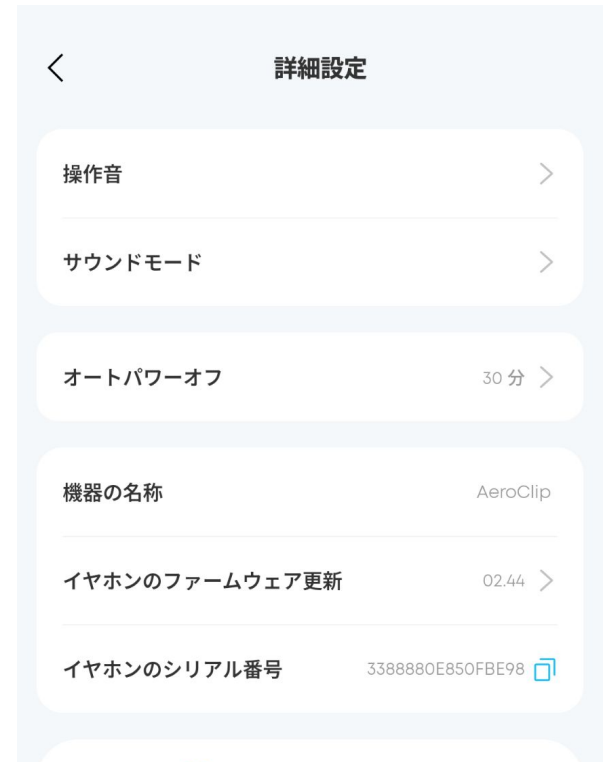

G へルプ&フィードバック

#### 操作音

タッチ操作時の音のオン/オフや、バッテリー残量低下を通知する音の設定が可能です。

#### サウンドモード(※Android 8.0以降のデバイスのみ対応)

オーディオの品質についてLDACを有効にした高音質モードか、品質と接続 安定性を重視したバランスモードかを選択可能です。

#### オートパワーオフ

一定時間経過後の電源自動オフについて設定可能です。

#### 機器の名称

本製品の製品名を表示しております。

#### イヤホンのファームウェア更新

ファームウェアの更新が可能。最新ファームウェアへのアップデートを推奨。

イヤホンのシリアル番号

本製品のシリアル番号が確認可能です。